## Activer le mode édition, Ajouter une activité > URL

Ajouter l'image par glisser/déposer ou par l'option "Parcourir..."

# Paramétrage

|                                                                              | URL moodledocs                                                                                                    | <b>(1</b> )                            |
|------------------------------------------------------------------------------|----------------------------------------------------------------------------------------------------|----------------------------------------|
| cription                                                                     |                                                                                                    |                                        |
|                                                                              |                                                                                                    | 2                                      |
|                                                                              |                                                                                                    |                                        |
|                                                                              |                                                                                                    |                                        |
| icher la description sur la page de cour<br>(                                | •                                                                                                    | 3                                      |
| Contenu                                                                      |                                                                                                    |                                        |
| Ri, externe=                                                                 | https://docs.moodle.org/25/er/URL_resource CholeFun lien_                                                                  | -4                                     |
| Apparence                                                                    |                                                                                                    | -                                      |
| Fichage                                                                      | Adoracique                                                                                                    | 5                                      |
| angeur de la fenêtre (en pixels)                                             | 620                                                                                                    | <b>—</b> (6)                           |
| lauteur de la fenêtre (en pîxeis)                                            | 450                                                                                                    | <b>—</b> 7                             |
| Micher la description de la ressource                                        |                                                                                                    |                                        |
| Variables d'URL                                                              |                                                                                                    | 8                                      |
|                                                                              | Certaives variables interves de Moodle sont parfois ajoutées automatiquement i FURL, Saisissez le nom de votre paramètre d | ans chaque chamo, puis sélectionnes la |
|                                                                              | correspondante.                                                                                                    |                                        |
| Lparameter-variable                                                          | Selectionner une variable *                                                                                                |                                        |
| iparameter-variable                                                          | Alizationer on which a                                                                                                    |                                        |
|                                                                              | Menorement and the state.                                                                                                  | 9                                      |
| parameter-variable                                                           | Selectionner une variable.                                                                                                 | -                                      |
|                                                                              |                                                                                                    |                                        |
| panameter variable                                                           |                                                                                                    |                                        |
| panameter - variadae                                                         | Stilectioner une variable.                                                                                                 |                                        |
| ipanameter - variade                                                         | Sélectionner une variable                                                                                                  |                                        |
| parameter-variable                                                           | Sélectionner une variable                                                                                                  |                                        |
| persmeter-variable<br>Réglages courants                                      | Sélectionner une variable                                                                                                  |                                        |
| iperameter-variable Réglages courants                                        | Selectioner une variable     •       Bélectioner une variable     •                                                        |                                        |
| oranetzer-variable<br>Réglages courants<br>state<br>unters d'identification  | SHectorrer une variable       Bélectionrer une variable       Afficher                                                     | 10                                     |
| parameter-variable<br>Réglages courants<br>Isable<br>Lundra d'identification | Alichar                                                                                                    |                                        |
| Eparameter-variable  Réglages courants  Victore  Restreindre la disponibil   | Attoher •                                                                                                    | 10                                     |

#### Généraux

1. Nom de l'URL qui apparaitra sur la page de cours.

2. Il s'agit de la description du cours.

3.Si vous cochez cette case, la description rédigée dans le paramètre 2. sera affichée dans la page du cours.

#### Contenu

4. Si l'URL est externe, veillez à l'inscrire dans ce paramètre.

#### Apparence

5. Cette liste déroulante contient les différents choix possible pour l'affichage de la ressource. Elle peut être affichée automatiquement, intégrée, ouverte dans le navigateur, intégrée dans une fenêtre surgissante, dans un cadre sur la page de cours, dans une nouvelle fenêtre.

6. Si vous sélectionnez l'option "fenêtre surgissante" dans le paramètre 5., il est possible de définir la largeur (en pixels) de la fenêtre.

7. Si vous sélectionnez l'option "fenêtre surgissante" dans le paramètre 5., il est possible de définir la hauteur (en pixels) de la fenêtre.

8. Certaines des variables d'URL peuvent être prises en compte.

#### Variables d'URL

9. Cette option vous permet d'afficher ou cacher l'activité, autrement dit la rendre visible ou cachée des apprenants.

#### Réglages courants

10. Cette option vous permet d'afficher ou cacher l'activité, autrement dit la rendre visible ou cachée des apprenants.

11. C'est l'identifiant de l'activité.

#### **Restreindre les disponibilités**

12. L'activité peut être accessible en fonction d'une date précise, d'une note obtenue (à une autre activité, par exemple), d'un profil d'utilisateur, d'un groupe d'un groupement ou d'un jeu de restriction imbriguées.

### Retour à l'index du module

From:

https://docsen.activeprolearn.com/ - Moodle ActiveProLearn Documentation

Permanent link: https://docsen.activeprolearn.com/doku.php?id=modurluse&rev=1448890674

Last update: 2024/04/04 15:50

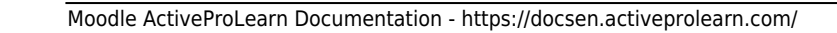

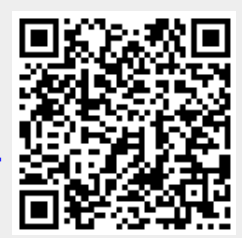